# Release Y22Q4

# ASPECT4 Foundation

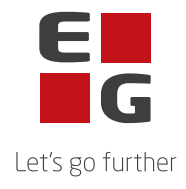

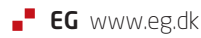

# **ASPECT4 Foundation Y22Q4**

## **Opdatering: 250322**

Nedenstående rettelser i Y22Q4 og en beskrivelse af opdateringsprocessen.

#### Nye funktioner

| Komponent  | Beskrivelse                                                                                                    |
|------------|----------------------------------------------------------------------------------------------------|
| ABC        | Appl. 0654 - mail modtagelse (Office365)                                                                                                    |
|            | Ved modtagelse fjernes "/" i filnavnet, da man ikke kan gemme en fil med "/" på IFS'en.                                                                                                    |
| ABC        | Modtagelse af json                                                                                                    |
|            | Det er muligt at modtage json via et restservice kald og direkte via indgående<br>profil. Der er sket en sammenlægning af koden og en bedre håndtering af json<br>filen, så alle oplysninger nu bliver gemt i XML'en og det rigtige sted. |
|            | Den gammel metode til håndtering af json er bibeholdt for ikke at påvirke<br>nuværende opsæt. Ved indlæsningen af forsendelse bliver et nyt felt tilsat<br>gammel konvertering.                                                           |
| DocManager | Ny måde til håndtering af mailadresse ved afsendelse                                                                                                    |
|            | DocManager er udbygget med to nye funktioner til anvendelse i beregninger og<br>betingelser; SETEMAILSENDERNAME og SETEMAILSENDERADDRESS.                                                                                                 |
|            | Den første overstyrer navnet på den, der står som afsender af mailen.<br>Tilsvarende overstyrer den anden e-mailadressen.                                                                                                    |

#### Mulighed for at skifte password i CrossPad

Navigationsmenuen i CrossPad har fået tilføjet et ikon for "Skift password" (se markering i #1 illustration), som skifter til et nyt billede, hvor brugeren får mulighed for at skifte sit password ved angivelse af gældende password og indtastning samt bekræftelse af nyt password (se #2 illustration).

For en native IBM i bruger gælder samme regler for passwords som ved tilsvarende funktionalitet i ASPECT4 Client og ASPECT4 Client for Web. Såfremt brugerens password er udløbet ved login informeres brugeren herom i en pop-up, og får derefter adgang til at skifte password som ved illustration #2. Web brugere (applikation 0X99) deler IBM i accounts og kan kun skifte ikkeudløbne passwords.

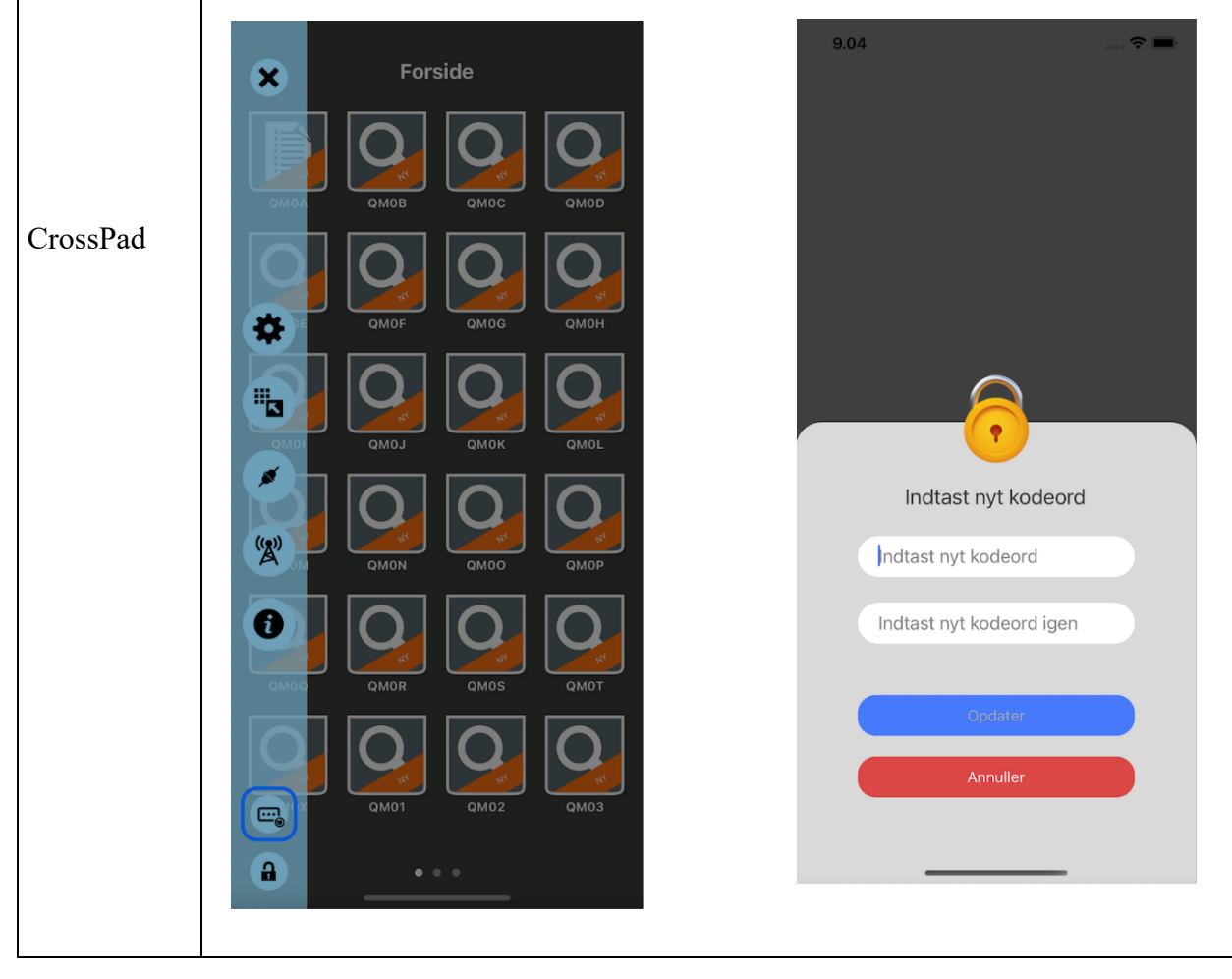

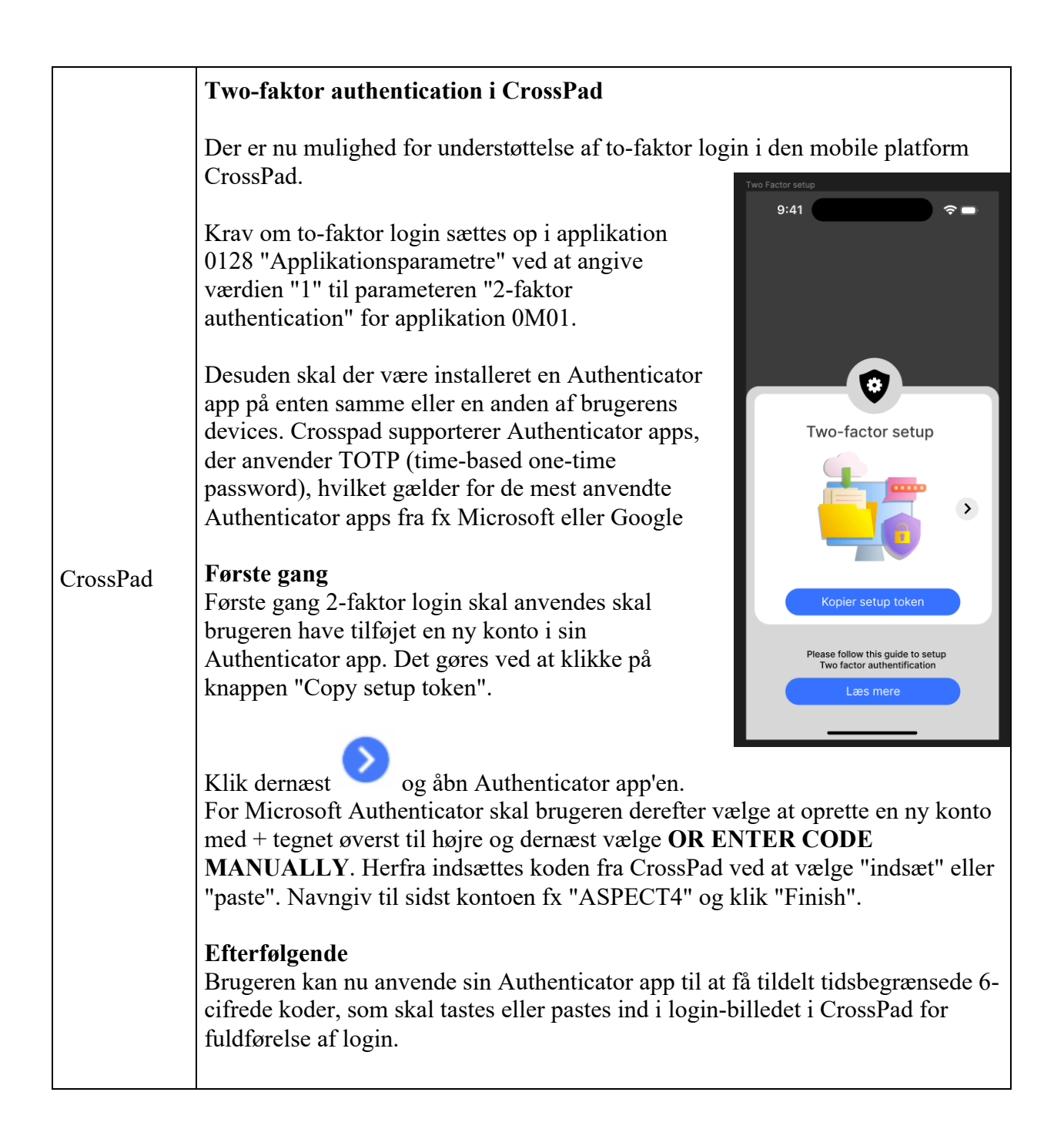

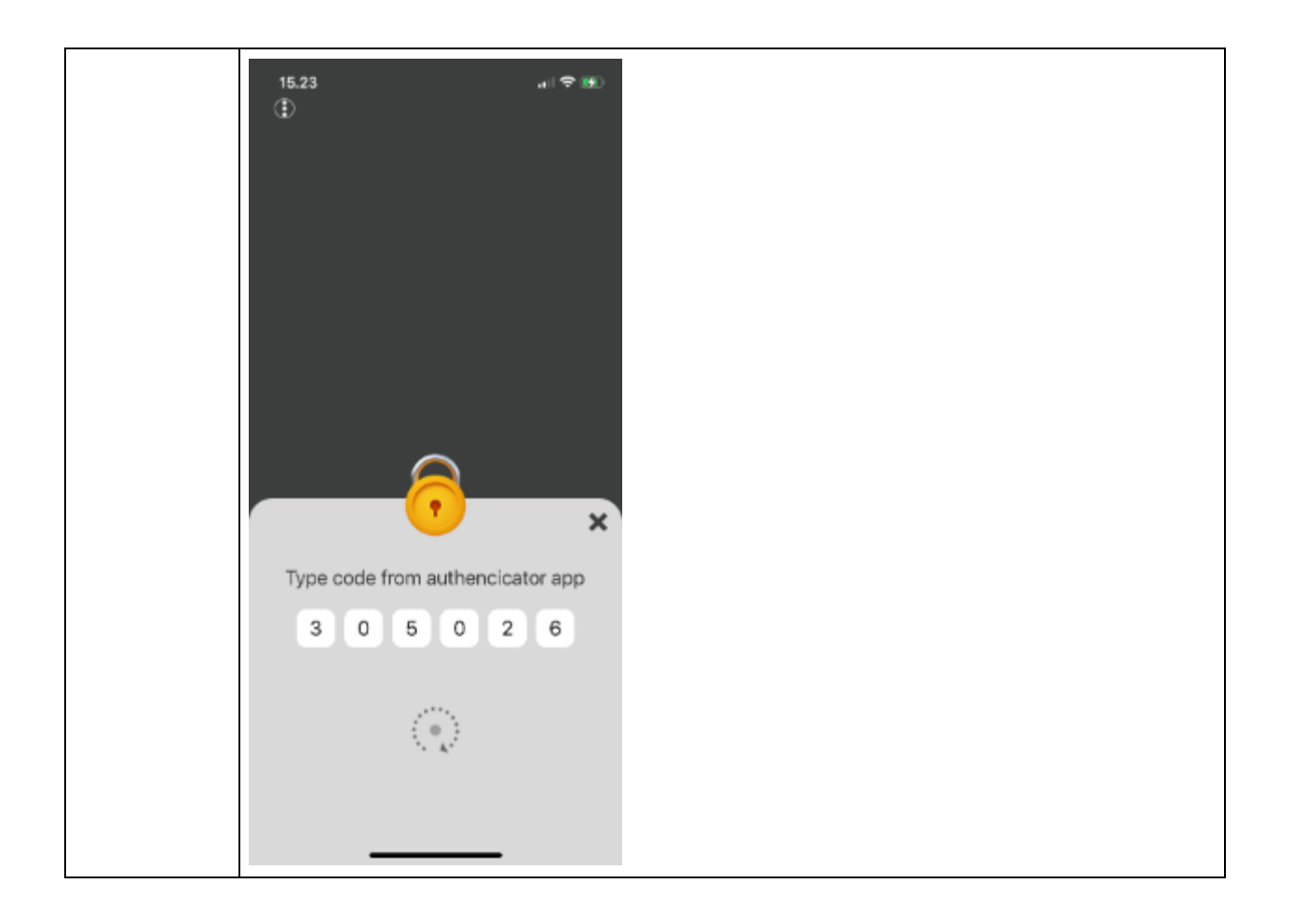

### Fejlmeldte funktioner og uhensigtmæssigheder

| Component/s | Client Release Notes                                                                                                    |
|-------------|----------------------------------------------------------------------------------------------------|
| ABC         | <b>Udgående FTP</b><br>Ved ekstra fil kunne sti og filen bliver over 100 tegn, men håndtering tog kun<br>høide for 100 tegn. Dette er nu rettet                                                                                                    |
| ABC         | Berigelses betingelse<br>Nu er det kodet så betingelsen på detail niveau også virker. Er feltet blank i<br>transaktionen, bliver berigelses linjen ikke udført                                                                                        |
| ABC         | <b>Modtagelse ef embedded filer</b><br>Ved modtagelse af embedded fil i XML, kunne filen være så stor, at<br>programmet dumpede ved sletning af den embedded fil. Programmet ændret, så<br>sletning sker på en anden måde og derved ikke dumper mere. |

| ABC        | Token ved restservice<br>Hvis token var lå i et arrary, blev token ikke læst fra json-filen. Dette er rettet.                                                                                                    |
|------------|----------------------------------------------------------------------------------------------------|
| Client     | Vedhæftning i tabeller<br>Ved vedhæftning af filer i tabeller bliver dokumentet vedhæftet den linje man<br>"dropper" dette ud for - og ikke den linje der inden droppet var aktiv (og<br>muligvis ikke synlig fordi den befinder sig på en tidligere side før bladring).<br>Det er således den linjer man dropper på, der efterfølgende vil være markeret<br>som den nye aktive linje. |
| Foundation | Appl. 160 - jobrobotten<br>Det er muligt i opsættet på "Start/stop aktioner" nu at udføre "kopier"                                                                                                    |
| Foundation | Quick start<br>Det er muligt at sætte et firma inaktivt i afsnit 0011. Quick start viser nu kun<br>aktive firmaer.                                                                                                    |

| Installationsaktiviteter FØR indlæsning   |                                                                                                    |  |
|-------------------------------------------|----------------------------------------------------------------------------------------------------|--|
|                                           | Konsolskærm                                                                                                    |  |
| •                                         | Der skal anvendes konsolskærm ('grøn skærm') til alle de her nævnte installations-<br>aktiviteter (ASPECT4 Client må ikke benyttes).                                                                                                    |  |
| •                                         | Modtagelse af software                                                                                                    |  |
|                                           | Sign på med din egen bruger og udfør 'Installér ASPECT4 software' (applikation 0590). Udføres med 'Modtagelse' (option 1).                                                                                                    |  |
| Indlæsning                                |                                                                                                    |  |
|                                           | EGSERVER eller VAP-subsystem                                                                                                    |  |
|                                           | Subsystemet EGSERVER skal lukkes. Dette gøres med kommandoen:                                                                                                    |  |
| •                                         | ENDSBS SBS(EGSERVER) DELAY(30) ENDSBSOPT(*NOJOBLOG).                                                                                                    |  |
|                                           | (ved indlæsning i test er det ikke nødvendig at lukke EGSERVER, men sørg for at alt<br>er lukket ned i testmiljøet. Når EGSERVER har været genstartet i løbet af natten, vil<br>testmiljøet kunne bruges igen. Alternativ kan alt genstartes igen via appl. 0653) |  |
|                                           | Installation                                                                                                    |  |
| •                                         | Når EGSERVER er stoppet (kontrolleres vha WRKSBS), skal opdateringen<br>installeres. Dette gøres i applikation 0590 'Installer ASPECT4 software'. Vælg option<br>2 'Install.                                                                                      |  |
| •                                         | Husk at lave sign-off EFTER opdateringen er installeret.                                                                                                    |  |
| Installationsaktiviteter EFTER indlæsning |                                                                                                    |  |
|                                           | Foretag sign off og sign på igen.                                                                                                    |  |
| •                                         | Opdateringen her indeholder nye menu programmer, som skal aktiveres. Den bruger,<br>som er logget på, foretager en ekstra sign off og sign on, inden der kommer andre<br>brugere på i miljøet.                                                                    |  |
|                                           | Hvis de nye menu programmer ikke er aktiveret, vil det kunne tage lang tid at lave sign on.                                                                                                    |  |

|   | Konverteringskørsler                                                                                                    |
|---|----------------------------------------------------------------------------------------------------|
|   | Sign på igen med din egen bruger.                                                                                                    |
| • | Vælg applikation 0690 'Konverteringskørsler'. Vælg system 400. Igangsæt konverteringen med F16.                                                                                                    |
|   | Det er vigtigt, at konverteringen sker i det miljø, der skal opdateres.                                                                                                    |
|   | Start EGSERVER (eller VAP)                                                                                                    |
| • | Subsystemet EGSERVER skal startes. På en kommandolinje bruges kommandoen<br>STRSBS SBSD(EGSERVER). Med EGSERVER startes automatisk alle de servere,<br>der er nævnt i applikation 0653.                                                                                                    |
|   | (Skal der installeres andre opdateringer, som kræver at EGSERVER ikke må være startet, så vent med dette punkt til senere).                                                                                                    |
| • | <b>DocManager</b> skal genstartes på de maskiner, hvor den i forvejen er installeret. (Dette kan først gøres, når EGSERVER (eller VAP'en) er startet)                                                                                                    |
|   | Citrix/Terminalservers                                                                                                    |
|   | Er ASPECT4 klienten installeret på en Citrix/terminalserver, skal denne opdateres via en import kommando.                                                                                                    |
| • | På EG's deploymentside (f.eks. <u>http://SERVER:1045/client/</u> ) 3 knappe 'read more ' findes en vejledning i, hvordan cashen opdateres. Husk at når importkommandoen udføres, skal servernavn mv. stå præcis som i jnlp filen.                                                                                                    |
|   | I applikation 0361 'System level' kan man via F16 'Client Oplysninger' få vist,<br>hvilken sti, klienten kan importeres fra (og dermed også hvordan man kommer ind på<br>EG's deploymentside).                                                                                                    |
|   | Robotter                                                                                                    |
| • | Bemærk: Der er ved opdatering ikke nogen sikkerhed for at applikationer, der er<br>anvendt i virksomhedens robotter, er uændrede. Robotter, der tilgår ændrede<br>applikationer, kan fejle – og skal derfor optages forfra. Det er i øvrigt et generelt<br>vilkår for Robotics produkter, at det efter software opdatering er vigtigt at teste<br>anvendte/kritiske robotter. |